PROFINET: passaggio dai gateway ASi tipo K20 a KE5

## **PROFINET: Passaggio dai gateway ASi tipo K20 a KE5**

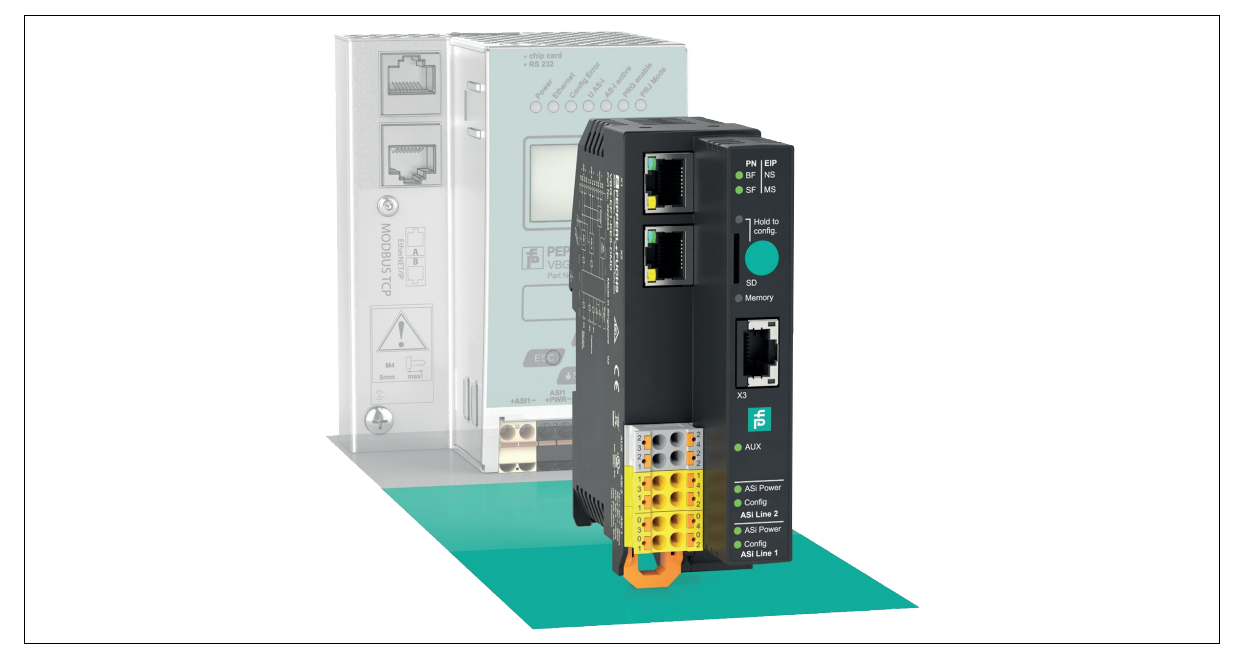

### Introduzione

#### Passaggio dai gateway ASi con interfaccia PROFINET tipo K20 al nuovo VBG-EP1-KE5-D\*

Con queste istruzioni, è possibile passare facilmente dai gateway K20 utilizzati in precedenza ai nuovi gateway KE5. Il passaggio comporta i seguenti vantaggi:

- Webserver ampliato per facilitare configurazione e diagnostica
- Facile messa in servizio mediante dispositivo mobile in uso Interfaccia REST API per l'implementazione delle soluzioni IIoT Funzionalità multiprotocollo che supporta PROFINET ed Ethernet/IP Configurazione rapida tramite pulsante

## Collegamenti per la commutazione

#### Ethernet

## > 1.

2.

### Sostituzione di Ethernet

- Rimuovere i collegamenti Ethernet dalle prese K20 PROFINET 1 e PROFINET 2
- Inserire i connettori Ethernet nelle prese X1 e X2 di VBG-EP1-KE5-D\*.

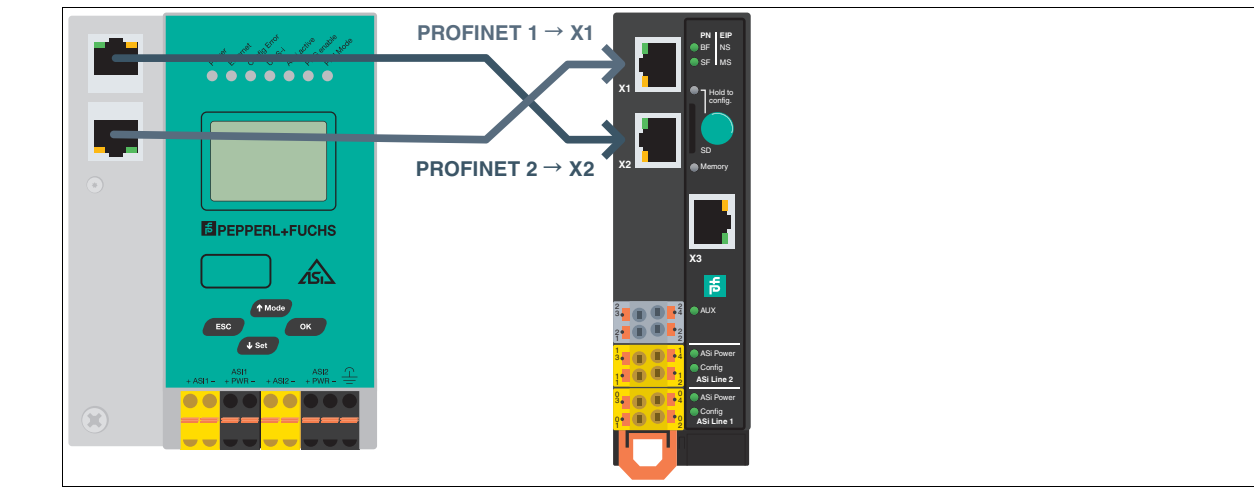

Figura 1

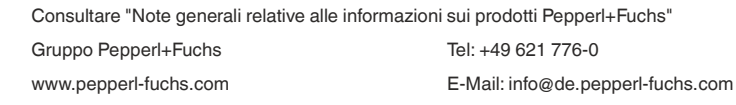

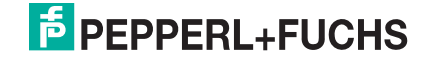

## Istruzioni brevi

Nota

### PROFINET: passaggio dai gateway ASi tipo K20 a KE5

#### Alimentazione ASi

# i

Se finora si è utilizzato un gateway K20 con disaccoppiamento dati integrato, per l'alimentazione del gateway KE5 è necessario un alimentatore ASi speciale.

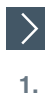

## Sostituzione dell'alimentatore con quello di VBG-EP1-KE5-D

- Staccare i collegamenti dell'alimentatore dalle prese K20 ASi PWR+/-.
- 2. Collegare i collegamenti dell'alimentatore alle prese 03 e 01 del VBG-EP1-KE5-D.

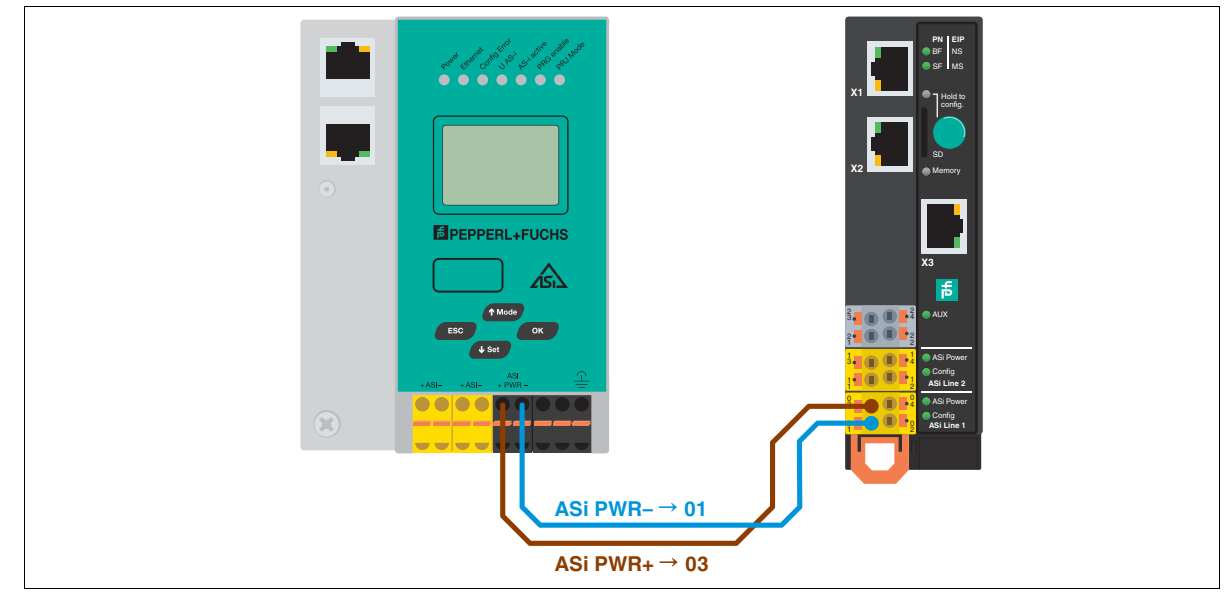

Figura 2

>

1.

2.

### Sostituzione dell'alimentatore con quello di VBG-EP1-KE5-DMD

Staccare i collegamenti dell'alimentatore delle prese K20 ASi1 PWR+/- e ASi2 PWR+/-.

Collegare i collegamenti dell'alimentatore alle prese 03 e 01 per la rete 1 ASi e 13 e 11 per la rete 2 ASi.

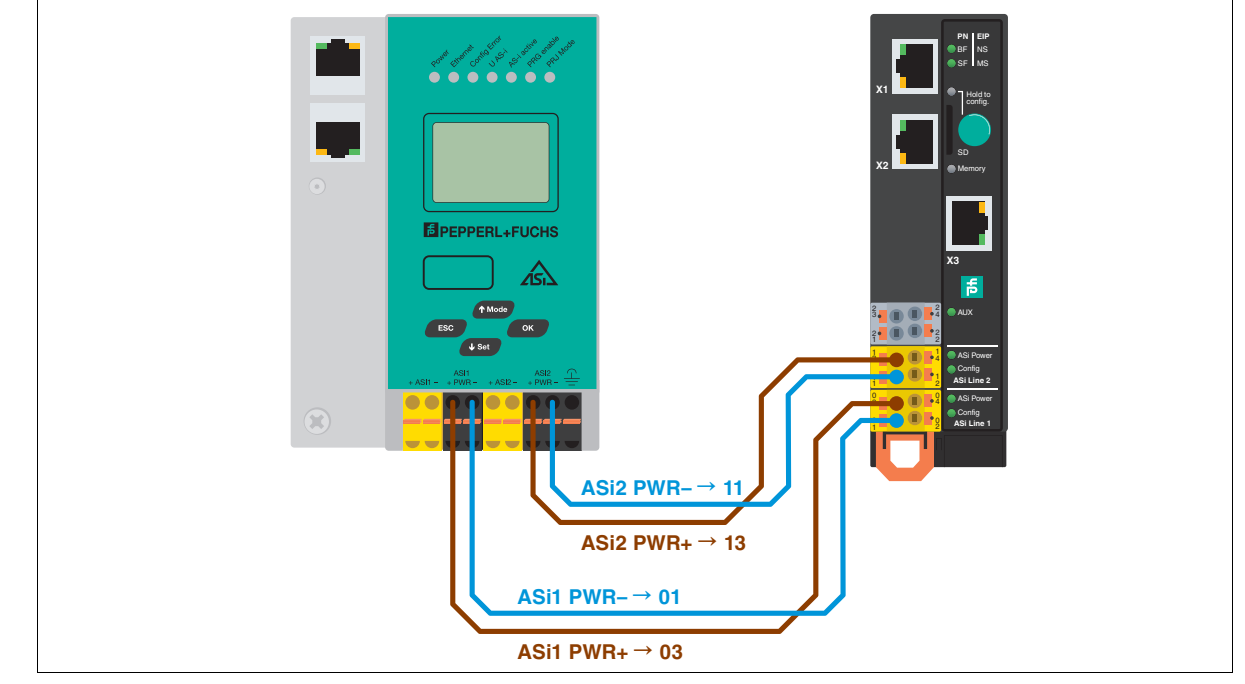

Figura 3

 Consultare "Note generali relative alle informazioni sui prodotti Pepperl+Fuchs"

 Gruppo Pepperl+Fuchs
 Tel: +49 621 776-0

 www.pepperl-fuchs.com
 E-Mail: info@de.pepperl-fuchs.com

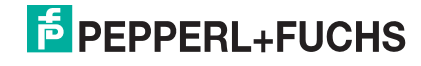

## Istruzioni brevi

### PROFINET: passaggio dai gateway ASi tipo K20 a KE5

#### **Rete ASi**

## >

1.

### Sostituzione della rete ASi con quella di VBG-EP1-KE5-D

- Staccare i connettori della rete ASi dalle prese K20 ASi +/-.
- 2. Inserire i connettori della rete ASi nelle prese 04 e 02.

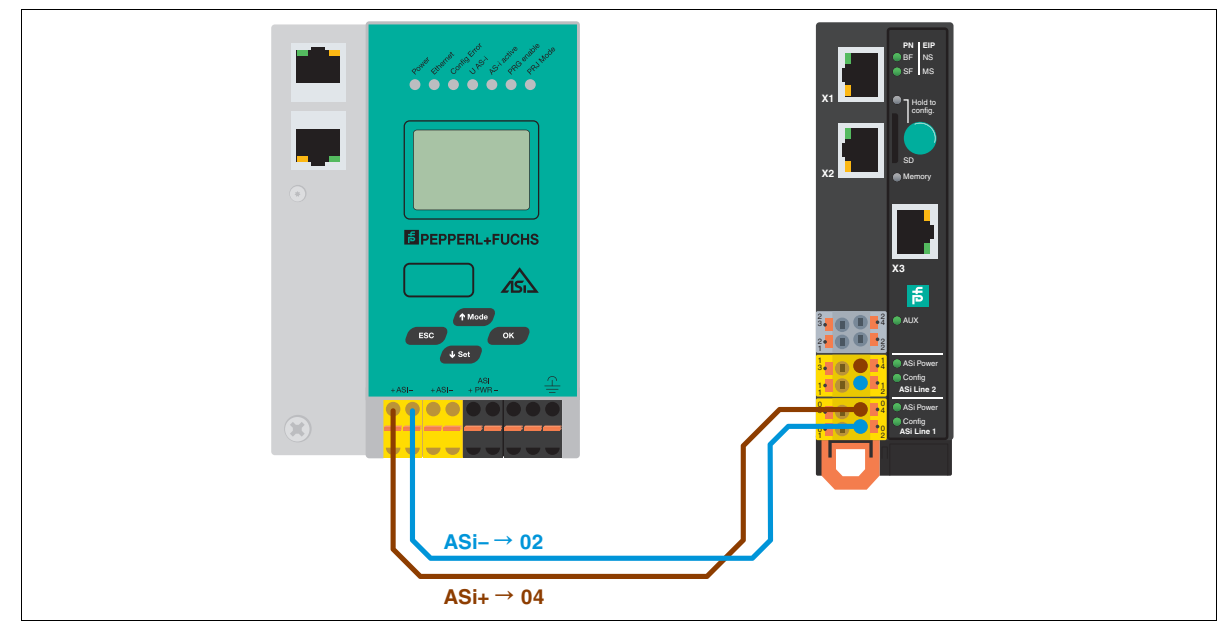

Figura 4

>

#### Sostituzione della rete ASi con quella di VBG-EP1-KE5-DMD

- 1. Staccare i connettori della rete ASi 1 e 2 dalle prese K20 ASi1 +/- e ASi2 +/-.
- 2. Inserire i connettori della rete ASi 1 nelle prese 04 e 02, quelli della rete ASi 2 nelle prese 14 e 12

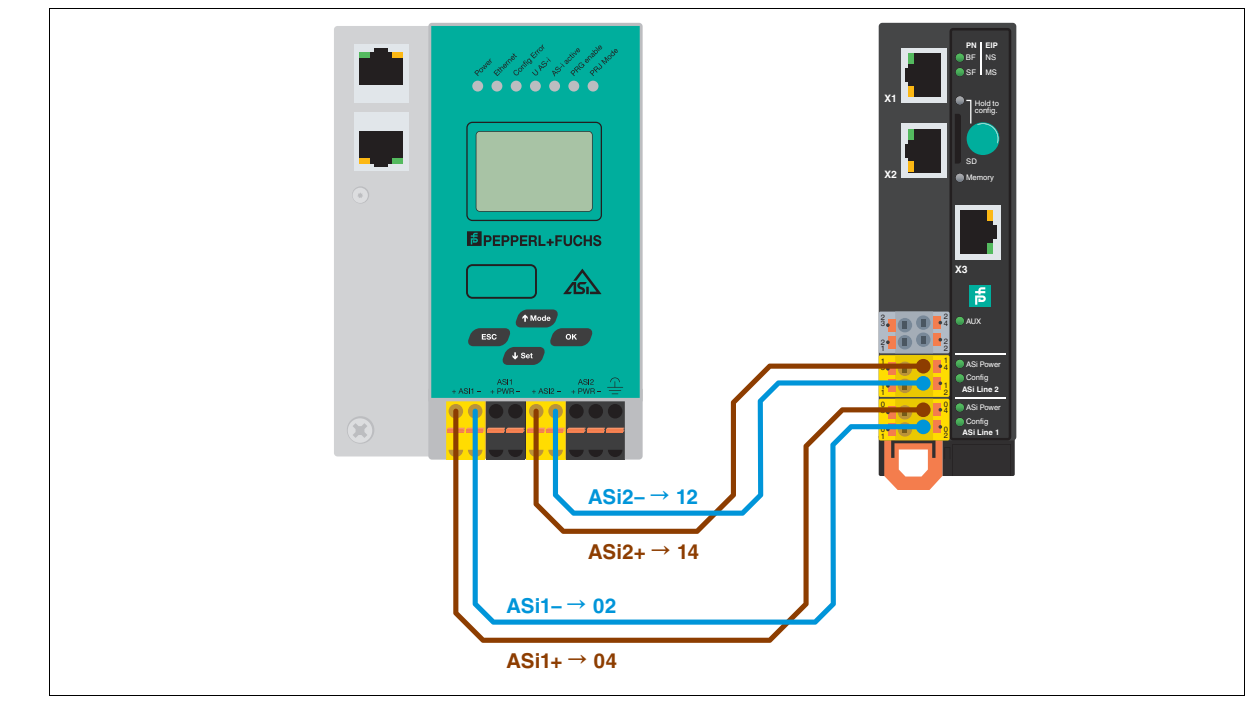

Figura 5

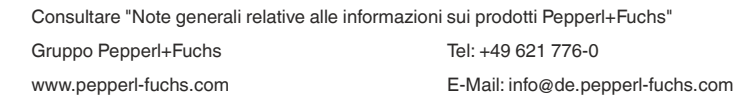

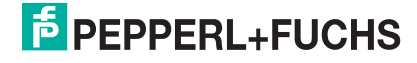

1.

2.

5.

## Trasferimento della configurazione

| > | Memorizzazione | della | configurazione | ASi | sul | gateway  | KE5 |
|---|----------------|-------|----------------|-----|-----|----------|-----|
|   |                |       |                |     |     | <u>j</u> |     |

- Collegare il VBG-EP1-KE5-D\*, consultare il capitolo.
  - Tenere premuto il pulsante per 5 secondi.

→ I LED ASi 1 lampeggiano in giallo.

- $\mapsto$  È possibile salvare la configurazione della rete ASi 1.
- 3. Tenere premuto il pulsante per 5 secondi.

ightarrow II LED della memoria lampeggia in verde

└→ La configurazione della rete ASi 1 è memorizzata.

| Nota |  |
|------|--|
|------|--|

Commutazione tra le reti ASi 1 e 2 di VBG-EP1-KE5-DMD

- 4. Premere brevemente il pulsante.
  - → I LED ASi 2 lampeggiano in giallo.
  - └→ È possibile salvare la configurazione della rete ASi 2.
  - Tenere premuto il pulsante per 5 secondi.
    - → II LED della memoria lampeggia in verde
    - └→ La configurazione della rete ASi 2 è memorizzata.

### Nota

Il dispositivo si riavvia automaticamente dopo aver salvato la configurazione.

## Integrazione di PROFINET

### Salvataggio della configurazione sul gateway K20

Prima di aggiungere il gateway KE5 al progetto PROFINET, salvare le configurazioni riguardanti il gateway K20, ad esempio con uno screenshot:

- Nome della stazione
- Immagine dei dati
   Deremetri diepesitive
- Parametri dispositivo

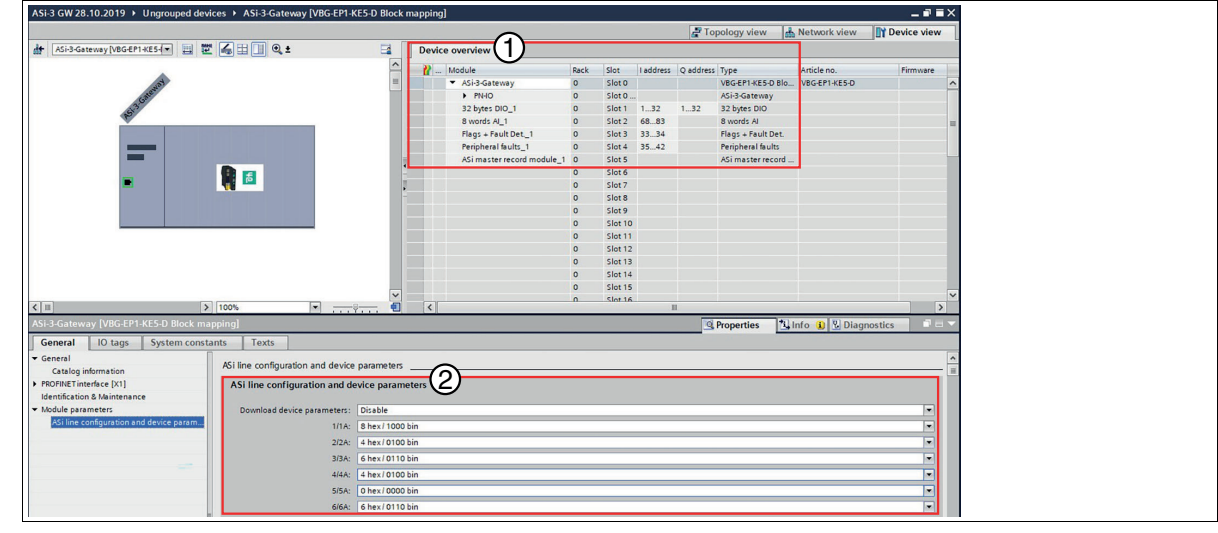

- 1. Immagine dei dati
- 2. Parametri dispositivo

Importazione del file GSD

- 1. Scaricare il file GSD corrispondente per il dispositivo in uso dal nostro sito Web. VBG-EP1-KE5-D VBG-EP1-KE5-DMD
- 2. Installare il file GSD nel portale TIA tramite "Options/Manage General station description files (GSD)" ("Opzioni/Gestisci file descrizione stazione generale")

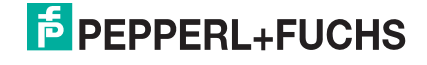

## Istruzioni brevi

### PROFINET: passaggio dai gateway ASi tipo K20 a KE5

# Aggiunta di VBG-EP1-KE5-D\* al controller PROFINET

- 1. Rimuovere il gateway K20 dalla rete.
- 2. Aggiungere il nuovo gateway KE5 al controller PROFINET.

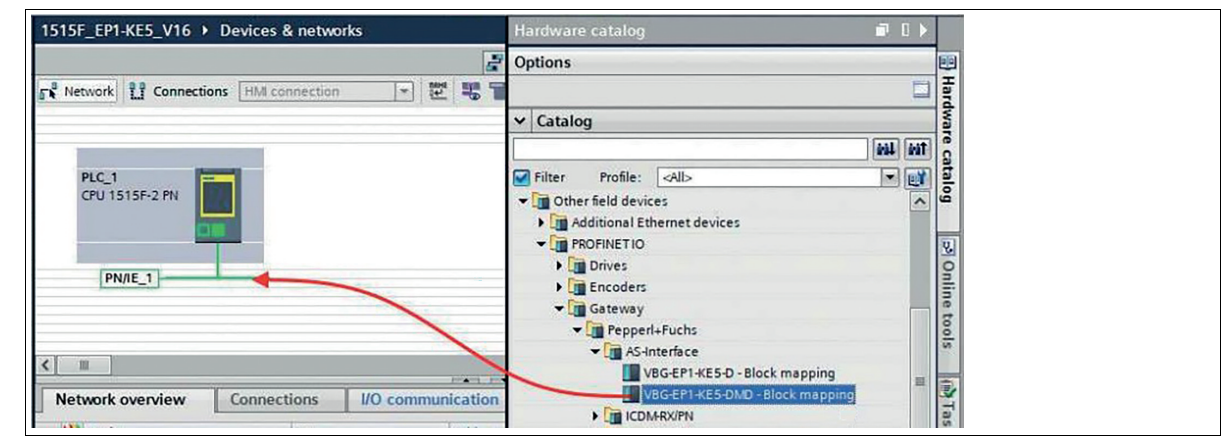

Figura 6

>

1.

>

1.

#### Assegnazione del nome della stazione PROFINET

Assegnare il nome della stazione del gateway K20 a VBG-EP1-KE5-D\*.

#### Configurazione dell'immagine dati e dei parametri del dispositivo

Abilitare "Download device parameters" ("Scarica parametri dispositivo") e regolare i parametri del dispositivo ASi in modo che corrispondano a quelli del gateway K20 utilizzato in precedenza.

| ASi-3-Gateway [VBG-EP1-KE5-D                                                          | Block mapping | ]                                            |       |                 |  |  |
|---------------------------------------------------------------------------------------|---------------|----------------------------------------------|-------|-----------------|--|--|
| General IO tags Syst                                                                  | em constants  | Texts                                        |       |                 |  |  |
| ✓ General<br>Catalog information                                                      | ASi           | ASi line configuration and device parameters |       |                 |  |  |
| <ul> <li>PROFINET interface [X1]</li> <li>Identification &amp; Maintenance</li> </ul> | A             | ASi line configuration and device parameters |       |                 |  |  |
| ✓ Module parameters                                                                   |               | Download device parameters: Enable           |       |                 |  |  |
| ASi line configuration and devic                                                      | e param       |                                              | 1/1A: | 8 hex/ 1000 bin |  |  |
|                                                                                       |               |                                              | 2/2A: | 4 hex/0100 bin  |  |  |
|                                                                                       |               |                                              | 3/3A: | 6 hex/0110 bin  |  |  |

#### Figura 7

2.

Aggiungere l'immagine dati dal gateway K20 al nuovo VBG-EP1-KE5-D\*.

| 🕜 Module                          | Rack | Slot   | I address | Q address | Туре               | Article no.   | Firmware |
|-----------------------------------|------|--------|-----------|-----------|--------------------|---------------|----------|
| <ul> <li>ASi-3-Gateway</li> </ul> | 0    | Slot 0 |           |           | VBG-EP1-KE5-D Blo  | VBG-EP1-KE5-D |          |
| PN-IO                             | 0    | Slot 0 |           |           | ASi-3-Gateway      |               |          |
| 32 bytes DIO_1                    | 0    | Slot 1 | 132       | 132       | 32 bytes DIO       |               |          |
| 8 words AI_1                      | 0    | Slot 2 | 6883      |           | 8 words Al         |               |          |
| Flags + Fault Det1                | 0    | Slot 3 | 3334      |           | Flags + Fault Det. |               |          |
| Peripheral faults_1               | 0    | Slot 4 | 3542      |           | Peripheral faults  |               |          |
| ASi master record module_1        | 0    | Slot 5 |           |           | ASi master record  |               |          |
|                                   | 0    | Slot 6 |           |           |                    |               |          |
|                                   | 0    | Slot 7 |           |           |                    |               |          |

Figura 8

i.

#### Nota

Se si desidera utilizzare dispositivi analogici dopo aver aggiunto l'immagine dati, è necessario regolare i parametri del dispositivo del rispettivo indirizzo con le impostazioni utilizzate in precedenza.

### Go Online

>

1.

Premere "Go Online" (Vai online) nel portale TIA e l'operazione è completata.

→ Ora è possibile usufruire di tutti i vantaggi del nuovo gateway ASi KE5.

 Consultare "Note generali relative alle informazioni sui prodotti Pepperl+Fuchs"

 Gruppo Pepperl+Fuchs
 Tel: +49 621 776-0

 www.pepperl-fuchs.com
 E-Mail: info@de.pepperl-fuchs.com

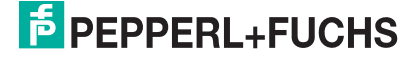

0